## Como liberar permissões acesso/utilização da rotina 580?

Para liberar permissões acesso/utilização da rotina 580 - Cadastrar NCM. siga os procedimentos abaixo:

1) Acesse a rotina 560 - Atualizar Banco de Dados e selecione a aba Menu/Permissões/Fórmulas;

2) Marque a opção Criação/ Exclusão Permissão de Acesso (rotina 530) e clique Confirmar;

| 560 - Atualizar Banco de Dados<br>Winthor - PC Sistemas                                                                                                    | Z                                                                         | × |
|----------------------------------------------------------------------------------------------------|---------------------------------------------------------------------------|---|
| Winthor - PC Sistemas         Criação/Alteração de Tabelas e Campos       Criação/Alteração de Índices       Menu / Pe         Criação/Exclusão de Rotina (rotina 529) <ul> <li>Criação/Exclusão Permissão de Acesso (rotina 530)</li> <li>Gerar Fórmula Padrão</li> <li>Gerar Contas Padrão para Balancete</li> </ul> | rmissões / Fórmulas Andamento Erros Dicionário de Dados - Novos Cadastros |   |
| Localizar Selecionar Todos Desmarca Todos                                                                                                    | Confirmar                                                                 |   |

3) Acesse a rotina 530 - Permitir Acesso a Rotina, informe o Usuário desejado e clique Exibir;

4) No campo de pesquisa digite o código da rotina 580 e pressione a tecla Enter;

5) Selecione a rotina 580 - Cadastrar NCM e marque as permissões abaixo conforme necessidade:

- 101 Permite incluir
- 102 Permite alterar
- 103 Permite excluir/desativar
- 104 Permite reativar
- 105 Visualizar log
- 106 Editar layout de relatórios
- 107 Permitir editar múltiplos registros
- 108 Restringir acesso a editar campo

6) Clique Confirmar.

| 530 - Permitir Acesso a Rotina<br>Winthor - PC Sistemas                                                                                                    | <b>□</b> _ <b>□</b> ×                                                                                                    |
|----------------------------------------------------------------------------------------------------|----------------------------------------------------------------------------------------------------|
| Usuário:       1       PCADMIN       Exibir         Exibir usuários inativos       Situação:       ATIVO       Setor:       CONSULTORIA E PC         Sta       558       Condições Comerciais e Comissão Plano Pa         Sta       559       Cadastrar Linha de Produtos         Sta       569       Cadastrar Política de Desconto         Sta       569       Cadastrar Sub-Categoria         Sta       571       Cadastrar Seção         Sta       582       Cadastrar relacionamento RCA/Depto/Seção         Sta       587       Cadastrar relacionamento RCA/Depto/Seção         Sta       587       Cadastrar relacionamento RCA/Depto/Seção         Sta       587       Cadastrar relacionamento RCA/Depto/Seção         Sta       587       Cadastrar relacionamento RCA/Depto/Seção         Sta       587       Cadastrar relacionamento RCA/Depto/Seção         Sta       587       Cadastrar Países         Sta       Cadastrar Países       553         Sta       Cadastrar comissão progressiva por RCA         Sta       Cadastrar status cobrança de cliente         Sta       Cadastrar motivo de não compra         Sta       Cadastrar ordem avaliação de comissão po         Sta       Cadastrar ordem | Controle de gemissões na rotina         1 - Permitir incluir novo código NCM.         2 - Permitir excluir código NCM.         3 - Permitir excluir código NCM.         4 - Permitir eincluir         101 - Permite encluir         102 - Permite alterar         103 - Permite excluir/desativar         104 - Permite reativar         105 - Visualizar log         107 - Permitir editar multiplos registros         108 - Restringir acesso a editar campo         110 - Restringir impressão do cadastro |
| Menu geral Menu/usuário Usuários/rotina Setor Log/alterações                                                                                                    | Copiar para outro usuário Copiar para outro Setor Cancelar                                                                                                    |
|                                                                                                    |                                                                                                    |